# 在CCMP中配置Supervisor Active Directory整合

#### 目錄

### 簡介

本文檔介紹配置步驟,以便管理員可以通過Cisco Unified Contact Center Management Portal(CCMP)將代理作為監督者。

## 必要條件

#### 需求

思科建議您瞭解以下主題:

- 整合客服中心企業版(UCCE)
- CCMP

#### 採用元件

本文中的資訊係根據以下軟體和硬體版本:

- UCCE 11.6.1
- CCMP 11.6.1

本文中的資訊是根據特定實驗室環境內的裝置所建立。文中使用到的所有裝置皆從已清除(預設))的組態來啟動。如果您的網路運作中,請確保您瞭解任何指令可能造成的影響。

### 背景資訊

為了使管理員能夠將座席帳戶提升為主管;使用CCMP整合配置環境(ICE)完成Supervisor Active Directory(AD)整合的步驟非常重要。 如果沒有此配置,如果CCMP管理員嘗試使代理成為主管,則 會彈出錯誤「Active Directory Domain Server is not configured on [AW]」,如下圖所示;

| Details Person     | Supervisor   | Agent Teams | Skill Groups | Attributes | Advanced | History |
|--------------------|--------------|-------------|--------------|------------|----------|---------|
| Custom Data        |              |             |              |            |          |         |
| Supervisor         |              |             |              |            |          |         |
|                    |              |             |              |            |          |         |
| Jomain Account     |              |             |              |            |          |         |
|                    |              |             |              |            |          |         |
| Associate with Dor | main Account |             |              |            |          |         |
|                    |              |             |              |            |          |         |
| Login Name         |              |             |              |            |          |         |
|                    |              |             |              |            |          | Q       |
|                    |              |             |              |            |          |         |

# 設定

**附註**:此處的配置步驟假定在CCMP ICE中Cisco CCE整合已經完成,可以成功執行基本操作 。此外,請確保在維護視窗中完成以下步驟。

1.開放**洲際網**;搜尋CCMP節點並啟動應用;

|   | Search                                  |
|---|-----------------------------------------|
| E | Everywhere 🗸                            |
|   | ice 🔎                                   |
|   |                                         |
|   | Integrated Configuration<br>Environment |
|   |                                         |

2.完成資料庫連線和登入。

3.在集群配置模式下;按一下Configure Cisco Unified CCE Servers;如下圖所示;

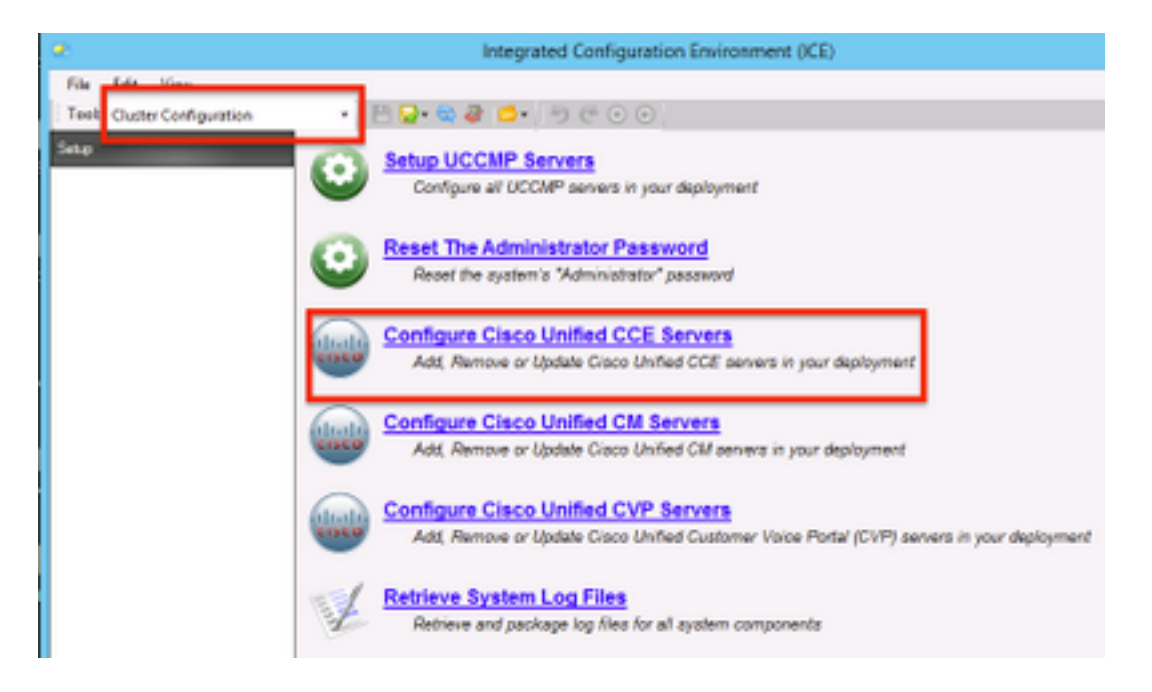

**4.在**選擇任**務(Select Task)下**選擇「Modify an existing instance」(修改現有例項),然後單**擊**下 一步,如下圖所示;

| Configure Cisco Unified CCE Servers                                                                                                    |
|----------------------------------------------------------------------------------------------------|
| Select Task Please select an option and click next to continue  Add a new instance  Modify an existing instance  Remove an existing instance |
|                                                                                                    |

5.選擇適用的實例名稱,然後單擊「下一步」,如下圖所示;

附註:這裡「AW」是本檔案使用的測試實驗室的例項名稱。

|    | Configure Cisco Unified CCE Servers                            |
|----|----------------------------------------------------------------|
| X) | Select Unified CCE                                             |
|    | Please select the Unified CCE instance that you wish to modify |
| •  | AW                                                             |
|    |                                                                |
|    |                                                                |
|    |                                                                |
|    |                                                                |
|    |                                                                |
|    |                                                                |
|    |                                                                |
|    |                                                                |
|    | Cancel Previous Next                                           |

**6.選**擇「下一步」,直到出現「Supervisor Active Directory整合」選項螢幕,然後選擇「**是」**,然 後選擇「**下一步**」,如下圖所示;

| Configure Cisco Unified CCE Servers                                                                                                    |
|----------------------------------------------------------------------------------------------------|
| Supervisor Active Directory Integration Do you wish to allow Active Directory user accounts to be mapped to supervisors when configuring Unified CCE?  Ves No |
|                                                                                                    |
| Cancel Previous Next                                                                                                    |

7.確保提供主要網域**控制器**和**次要網域控制器**詳細資訊以及**連線埠號**,然後按一下Next,如下圖所 示;

**附註**:根據實驗配置,此處僅提供主域控制器/全域性目錄及其埠號。格式將為 <FQDN/IP>:<**埠號**>

| C<br>Pit<br>Pit<br>Se                   | Configure Active Dire<br>lease enter the addresses of y<br>equired security settings to con<br>himary Domain Controller:<br>Secondary Domain Controller: | ctory Connections<br>our primary and secondary do<br>nect<br>ad2012.seconds.csm:3268 | omain controllers and configure the |  |
|-----------------------------------------|----------------------------------------------------------------------------------------------------|--------------------------------------------------------------------------------------|-------------------------------------|--|
| Pri Pri Pri Pri Pri Pri Pri Pri Pri Pri | Yease enter the addresses of y<br>equired security settings to con<br>Yitmary Domain Controller:<br>Secondary Domain Controller:                         | our primary and secondary do<br>nect<br>ad2012.secondare.3268                        | omain controllers and configure the |  |
| Pri                                     | himary Domain Controller:<br>Secondary Domain Controller:                                                                                                | ad2012.a <b>nnaim.e</b> cm:3268                                                      |                                     |  |
| Se                                      | econdary Domain Controller:                                                                                                    | 1                                                                                    |                                     |  |
|                                         |                                                                                                    |                                                                                      |                                     |  |
|                                         | Set Active Directory Authe Anonymous Delegation Encryption Server Bind                                                                                   | Intication Types (Advanced)  Fast Bind  Readonly Server  Secure Sockets Layer        | Secure                              |  |

8.選擇AD中主管使用者域帳戶所在的位置,然後按一下**下**一步,如下圖所示

|      | Configure Cisco Unified CCE Servers                                                            | × |
|------|------------------------------------------------------------------------------------------------|---|
| X D  | Select Supervisor Active Directory Location                                                    |   |
| - T. | Select the location in active directory where your supervisor user domain accounts are located |   |
| ľ    | B-C semaira                                                                                    |   |
|      |                                                                                                |   |
|      |                                                                                                |   |
|      |                                                                                                |   |
|      |                                                                                                |   |
|      |                                                                                                |   |
|      | Cancel Previous Next                                                                           |   |

9.選擇Linked Unified CM服務器,然後單擊下一步,如下圖所示;

| Configure Cisco Unified CCE Servers                                                                                                    | × |
|----------------------------------------------------------------------------------------------------|---|
| Configure Linked Unified CM Servers Please select the Osco Unified CM servers that this Unified CCE is capable of routing calls to:  Cucm 10 |   |
| Cancel Previous Next                                                                                                    |   |

10.在「Summary」螢幕中按一下Next,如下圖所示;

|    | Configure Cisco Unified CCE Servers                                                                                                    | × |
|----|----------------------------------------------------------------------------------------------------|---|
| 20 | Summary                                                                                                    |   |
| 1. | ICM Configuration Summary                                                                                                    | ^ |
| `` | Overview                                                                                                    |   |
|    | ICM Instance Name: pin<br>ICM Deployment Type: Standard<br>ICM Version: 188.1<br>Authentication Mode: Local<br>Redundancy Type: SingleSided<br>Provisonable: Yes |   |
|    | Primary Server Configuration<br>Server [sprawler] (sprawler.samaira.com)<br>• Primary Admin Workstation Component<br>• Primary Provisioning Components           | ~ |
|    | Cancel Previous Next                                                                                                    |   |

11.確保看到Success畫面,如圖所示,按一下Exit;

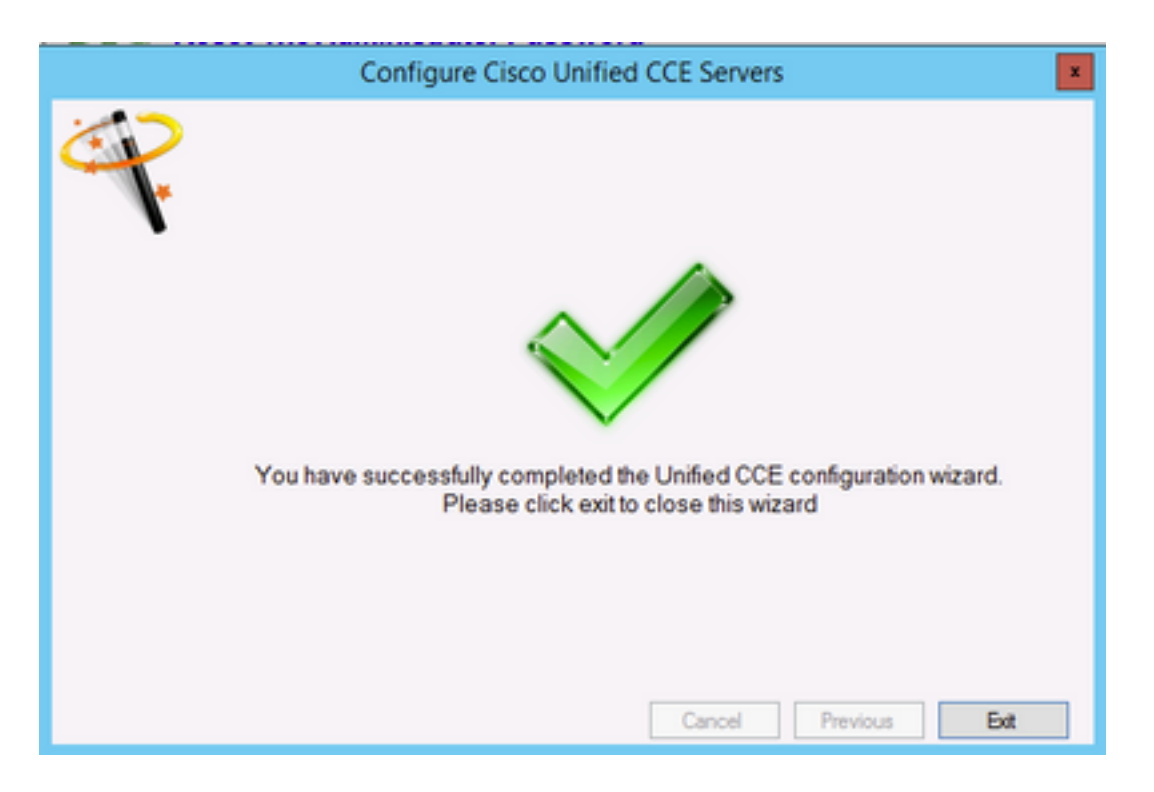

12.請務必按一下Save in ICE (依序選擇Save Icon),如下圖所示;

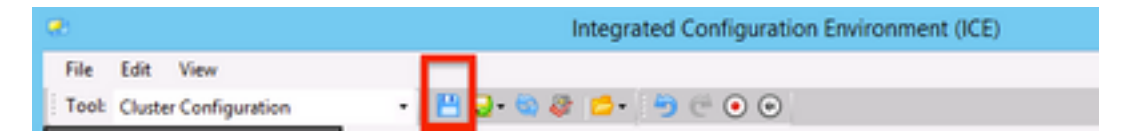

## 驗證

使用本節內容,確認您的組態是否正常運作。

1.搜索並點選管理門戶;如圖所示;

| Search                            |   |
|-----------------------------------|---|
| Everywhere 🗸<br>management portal | ] |
| Management Portal                 |   |

2. 登入管理入口網站,

# Login

| Jsername      |   |
|---------------|---|
| administrator |   |
| assword       |   |
| ******        | Ŷ |
| Login         |   |

3.從Resource Manager 中選擇Agent ,然後按一下Supervisor Tab ,然後選擇Supervisor 選項 ,然後搜尋登入名,按一下「查詢」,然後驗證消息「找到域帳戶」。 按一下Save將此帳戶設定為 Supervisor帳戶。,如圖所示;

| stem Data             | Supervisor    | Agent Teams | Skill Groups | Attributes | Advanced | History |
|-----------------------|---------------|-------------|--------------|------------|----------|---------|
| Supervisor            |               |             |              |            |          |         |
| <b>∠</b>              |               |             |              |            |          |         |
| omain Account         |               |             |              |            |          |         |
| Annual state with the |               |             |              |            |          |         |
| Associate with D      | omain Account |             |              |            |          |         |
| Login Name            |               |             |              |            |          |         |
| ccmpuser@sar          | maira.com     |             |              |            |          | ۹       |
| Oomain accord         | unt found     |             |              |            |          |         |
|                       |               |             |              |            |          |         |
|                       |               |             |              |            |          |         |
|                       |               |             |              |            |          |         |
|                       |               |             |              |            |          |         |
|                       |               |             |              |            |          |         |
|                       |               |             |              |            |          |         |
|                       |               |             |              |            |          |         |
|                       |               |             |              |            |          |         |
|                       |               |             |              |            |          |         |
|                       |               | A           | ctivate Win  | dows       |          |         |

4.首先系統會說已提交代理更新請求;黃色的指示符上顯示「Pending Active」,如下圖所示;

| ent update request submitted |               |             |             |                                                    |            |          |         |
|------------------------------|---------------|-------------|-------------|----------------------------------------------------|------------|----------|---------|
| etails                       | Person        | Supervisor  | Agent Teams | Skill Groups                                       | Attributes | Advanced | History |
| ustom (                      | Data          |             |             |                                                    |            |          |         |
| Super                        | visor         |             |             |                                                    |            |          |         |
| ×                            |               |             |             |                                                    |            |          |         |
| Domain                       | Account       |             |             |                                                    |            |          |         |
| Assoc                        | iate with Dom | ain Account |             |                                                    |            |          |         |
| 4                            |               |             |             |                                                    |            |          |         |
| Login                        | Name          |             |             |                                                    |            |          | _       |
| com                          | puser@samai   | ra.com      |             |                                                    |            |          | Q       |
|                              |               |             |             |                                                    |            |          |         |
|                              |               |             | A           | ctivate Win                                        | dows       |          |         |
| Save                         | Cancel        | Pending Act | Go          | Go to System in Control Panel to activate Windows. |            |          |         |

5.最後,幾秒鐘後狀態將更改為Ready,更改將被提交。

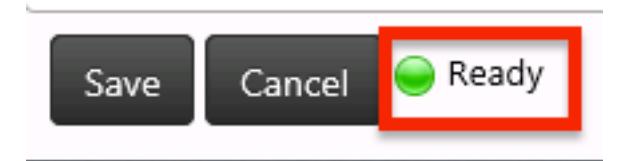

6.即使Administration & Data Server(AW)節點中的Configuration Manager現在也會確認此代理帳戶 現在是Supervisor,如下圖所示;

| - Aş                                                                                                    | yent Explorer                                                                                                    |
|----------------------------------------------------------------------------------------------------|----------------------------------------------------------------------------------------------------|
| Ag Select filter data Perghamal Optional Filter Optional Filter Optional Filte | Apert     Advanced     Sold group membership       Select Person       Personal information       Braids logna       Braids logna       Drable logna       Braid name       * [COMP       Last name       * [DST USER       Last name       * [DST USER       Last name       * [DST USER       Last name       * [DST USER       Last name       * [DST USER       Last name       * [DST USER       Last name       * [DST USER       Last name       * [Darge Password]       Contemp searword       ************************************ |

# 疑難排解

目前尚無適用於此組態的具體疑難排解資訊。